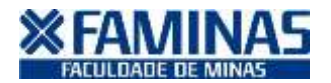

## TUTORIAL PARA SOLICITAÇÃO DA CARTEIRA DE IDENTIDADE ESTUDANTIL

A Carteira de Identidade Estudantil, para alunos regularmente matriculados, pode ser requerida através do Portal Educacional da FAMINAS, mediante pagamento da taxa e da digitalização de 1 (uma) foto 3x4 recente, que deverá ser obrigatoriamente anexada ao atendimento online. A Carteira de Identidade Estudantil é um documento individual, pessoal e intransferível, e seu titular responde pelo seu uso indevido.

De posse da Carteira de Identidade Estudantil, o aluno tem acesso facilitado aos serviços da Biblioteca, além de obter descontos em locais como cinemas e shows, principalmente, de acordo com a legislação própria.

Para solicitar sua CIE, acesse o site da FAMINAS Muriaé pelo <u>www.faminas.edu.br</u> e, entre no Portal do Aluno com seu usuário e senha.

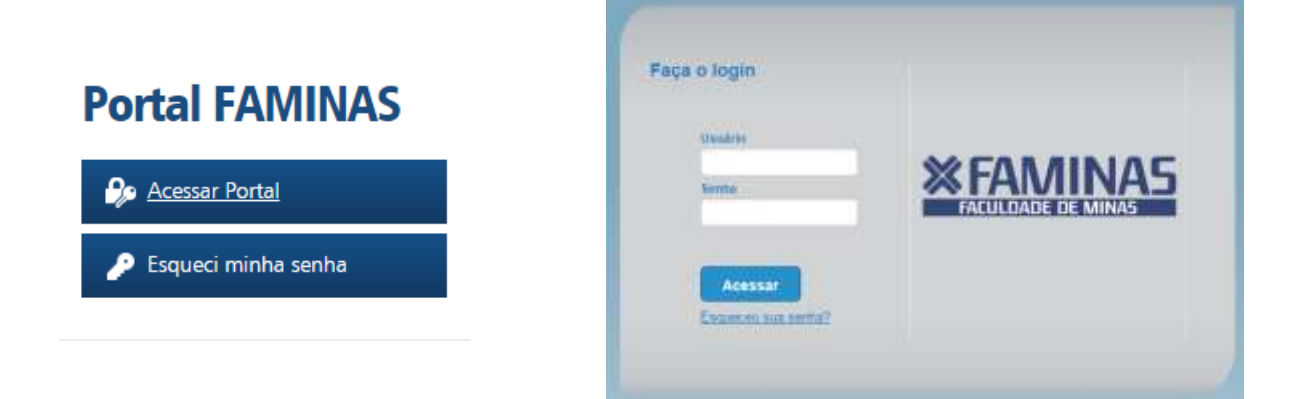

Em seguida, clique em "Educacional".

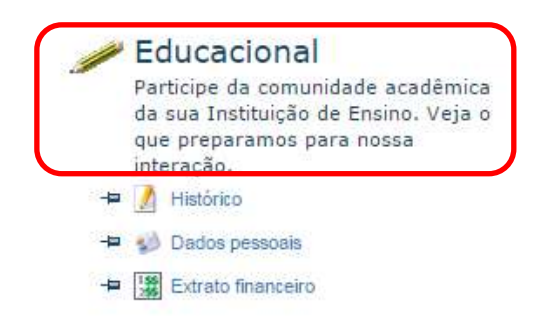

Selecione o Contexto Educacional atual.

| Contexto educacional              |       |                   |       |       | × |
|-----------------------------------|-------|-------------------|-------|-------|---|
| Selecione um Período Letivo/Curso |       |                   |       |       |   |
| P. letivo                         | Curso | Habilitação/Série | Turno | Turma |   |

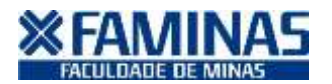

# TUTORIAL PARA SOLICITAÇÃO DA CARTEIRA DE **IDENTIDADE ESTUDANTIL**

Clique em "Protocolo online" >> "Solicitação".

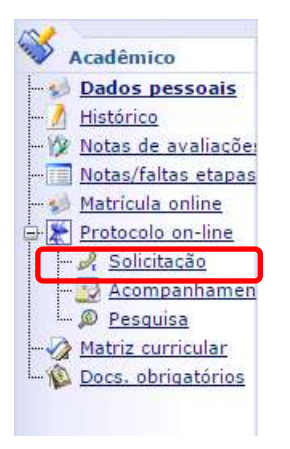

Nos "Grupos de Atendimentos", clique em "Protocolo">>"Requerimento de Carteirinha Muriaé".

| Grupos de Atendimentos            |                                    |
|-----------------------------------|------------------------------------|
| EAD                               | Protocolo                          |
| <u>Documentação / Declarações</u> | Solicitação de Carteirinha         |
| Secretaria Acadêmica              | Solicitação de carteinina          |
| Coordenação Acadêmica             | Тіро                               |
| Financeiro                        | Requerimento de Carteirinha BH     |
| Protocolo                         | Requerimento de Carteirinha MURIAÉ |
| Administrativo                    |                                    |
| Estágio                           |                                    |
| Biblioteca                        |                                    |
| Extensão e Pós Graduação          |                                    |
| П                                 |                                    |
| <u>Comunicação</u>                |                                    |
| NPJ                               |                                    |

### Preencha "Solicitar". dados seguida, os solicitados em clique em e, NDescrição detainada Requerimento de Carteirinha MURIAE

Descrição

A Carteira de Identidade Estudianti a documento individual, pessoal e intraméterivel e, seu titular responde pelo uso individo. De posse da Carteira de Identidade Estudianti o aluno tem acesso facilitado sos serviços da Estiloteca, niem de obter descontos en locais como cinemas e shows, principalmente.

### Procedimentos

| FAMINAS           | MUHOAE *         |                       |            |             |       |
|-------------------|------------------|-----------------------|------------|-------------|-------|
| Código do Serviço |                  | Carterroha de Estuden | te (CRN)   | Valor       |       |
| S                 |                  |                       | a sanda    |             |       |
| Intreps d         | a Solicitação    |                       |            |             |       |
|                   | Local de Entrega |                       | tocalidade | Taxa (R\$)  |       |
|                   | Pyptocole Muriae |                       | PROTOCOLO  |             | D,01  |
|                   |                  |                       |            | Custo Total | :R\$: |
| untificati        | va               |                       |            |             |       |
|                   |                  |                       |            |             |       |

Declaro estar ciente que a minha solicitação só será processada após confirmação do pagamento da taxa correspondente (em caso de serviços com cobrança) e/ou cumanmento das exigências que o pedido imple. Esos este pagamento e/ou procedimento não seja realizado corretamente por mim em até 2(dois) dias, o pedido será automaticamente cancelado e a solicitação não será processada.

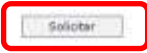

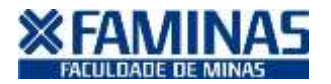

## TUTORIAL PARA SOLICITAÇÃO DA CARTEIRA DE IDENTIDADE ESTUDANTIL

Logo em seguida, o boleto será gerado. Observe no protocolo que foi aberto, no rodapé do documento, a indicação do boleto. Faça a impressão do documento e pague-o em qualquer agência recebedora em até 2(dois) dias.

| Verifique o(s) boleto(s) abatxo: |             |                     |         |
|----------------------------------|-------------|---------------------|---------|
| Vencimento: 26/02/2016           | Total: 5,00 | Situação: Em aberto | · 10000 |
| arsopers distas                  |             |                     |         |

Ainda com o protocolo online aberto, volte em Protocolo Online >> Acompanhamento.

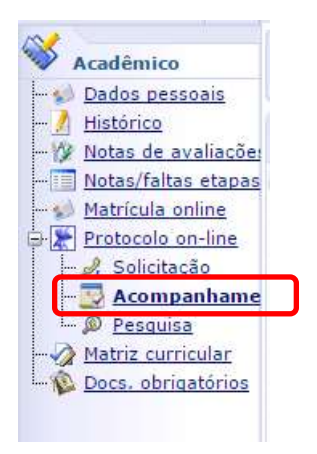

Localize o pedido que acabou de fazer (Requerimento de Carteirinha Estudantil Muriaé) e dê um duplo clique (ou clique em editar) para abrir o atendimento.

| Exibir 100 🔻 re                                           | portal.faminas.edu.br/Corpore.Net/Main.aspx?ShowMode=0&DetailIndex=-1&Act |
|-----------------------------------------------------------|---------------------------------------------------------------------------|
| Para filtrar sel. u                                       | Acompanhamento das solicitações                                           |
| Z 🗞 🖨 II I<br>Editar Atualizar Imprimir Primeira Anterior | B B Salvar/Fechar Fechar                                                  |
| Código Assunto                                            | Atendimento Arguivos Anexos Parâmetros                                    |
| 23949 Declaração de Conta Univers                         | Código Grupo de atendimento Tipo de atendimento                           |
| 23951 Requerimento de Carteirinha                         | 58086 41 Protocolo 🛛 🖓 169 Requerimento de Cart 🖓 🖉                       |
| 23953 Assuntos de Secretaria                              | Código do cliente Tipo Abertura Fechamento                                |
| 29399 Assuntos de Secretaria                              | Aluno 24/02/2016 15:46:                                                   |
| 35171 Requerimento Aproveitamen                           | Assunto                                                                   |
| 39166 Assuntos Financeiro                                 | Requerimento de Carteirinha MURIAE                                        |
| 48314 Assuntos de EAD                                     | Solicitação <u>Discussão</u> <u>Solução</u>                               |
| 48316 Assuntos Acadêmicos                                 | Solicitação                                                               |
| 51134 Requerimento Aproveitamen                           | Em 24/02/2016 15:46                                                       |
| 🖌 58086 Requerimento de Carteirinha                       |                                                                           |
| _                                                         |                                                                           |

Em seguida, clique em "Arquivos Anexos" e faça o upload da sua foto 3x4. LEMBRE-SE, o nome do arquivo deverá está salvo com o NÚMERO DE SUA MATRÍCULA e no formato JPG.

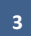

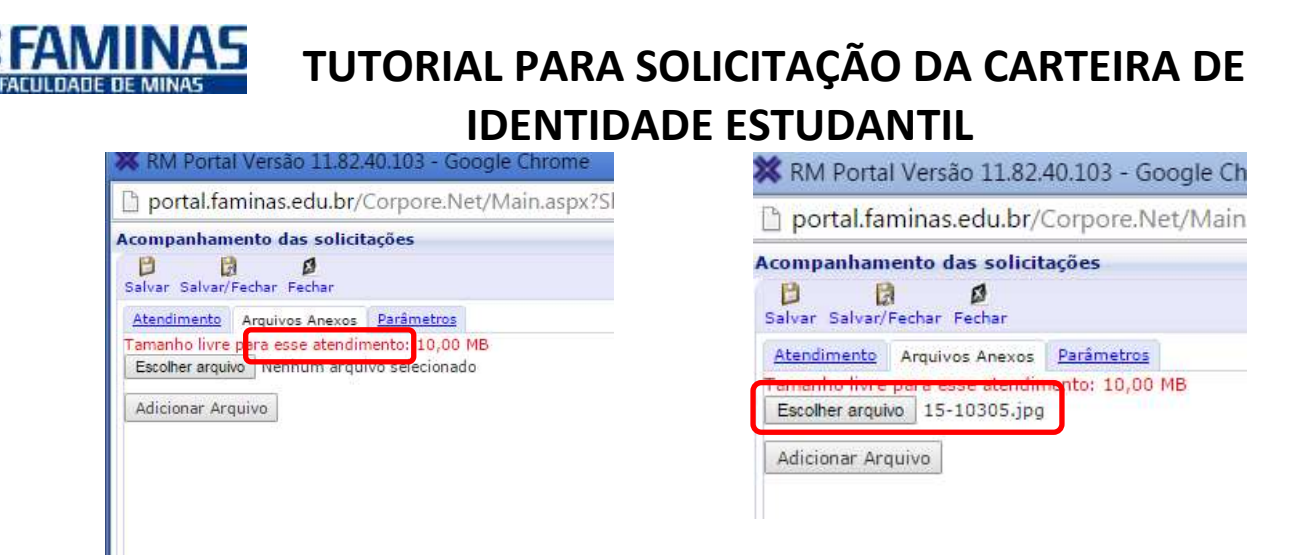

## Clique em "Fechar".

Para acompanhar o andamento do pedido, nesta mesma tela de acompanhamento, clique em "Solução".

| Exibir 100 🔻 re                                            | 🗎 portal.faminas.edu.br/Corpore.Net/Main.aspx?ShowMode=0&DetailIndex=-1&Act |  |  |
|------------------------------------------------------------|-----------------------------------------------------------------------------|--|--|
| Para filtrar sel. u                                        | Acompanhamento das solicitações                                             |  |  |
| Z 🗞 🚊 🛛 I ৰ<br>Editar Atualizar Imprimir Primeira Anterior | Salvar Salvar/Fechar Fechar                                                 |  |  |
| 📄 Código Assunto                                           | Atendimento Arguivos Anexos Parâmetros                                      |  |  |
| 23949 Declaração de Conta Univers                          | Código Grupo de atendimento Tipo de atendimento                             |  |  |
| 23951 Requerimento de Carteirinha                          | 58086 41 Protocolo 🔽 🖓 169 Requerimento de Cart 🔽 🖉                         |  |  |
| 23953 Assuntos de Secretaria                               | Código do cliente Tipo Abertura Fechamento                                  |  |  |
| 29399 Assuntos de Secretaria                               | Aluno 24/02/2016 15:46:                                                     |  |  |
| <ul> <li>35171 Requerimento Aproveitamen</li> </ul>        | Assunto                                                                     |  |  |
| 39166 Assuntos Financeiro                                  | Requerimento de Carteiripha MURIAE                                          |  |  |
| 48314 Assuntos de EAD                                      | Solicitação Discussão Solução                                               |  |  |
| 48316 Assuntos Acadêmicos                                  | Solicitação                                                                 |  |  |
| 51134 Requerimento Aproveitamen                            | Em 24/02/2016 15:46                                                         |  |  |
| 🖌 58086 Requerimento de Carteirinha                        |                                                                             |  |  |
|                                                            |                                                                             |  |  |
|                                                            |                                                                             |  |  |

No prazo estabelecido pela empresa terceirizada e, mediante comunicado através do protocolo online informando que a sua carteirinha ficou pronta, você deverá procurar pessoalmente a Central de Atendimento do Aluno (Protocolo), de 2ª a 6ª-feira, das 8 às 22 horas para retirar a sua carteirinha.

**IMPORTANTE**: o protocolo online que for aberto sem o envio da foto 3x4, será indeferido e o pedido automaticamente cancelado.

Em caso de dúvidas, procure a Central de Atendimento ao Aluno (CAA) - Setor de Protocolo da FAMINAS (32) 3729 7516 / protocolo@faminas.edu.br.

Secretaria de Registro Acadêmico FAMINAS-Muriaé Fev/2016

4